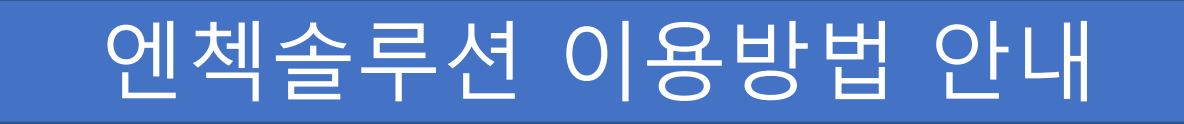

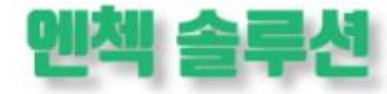

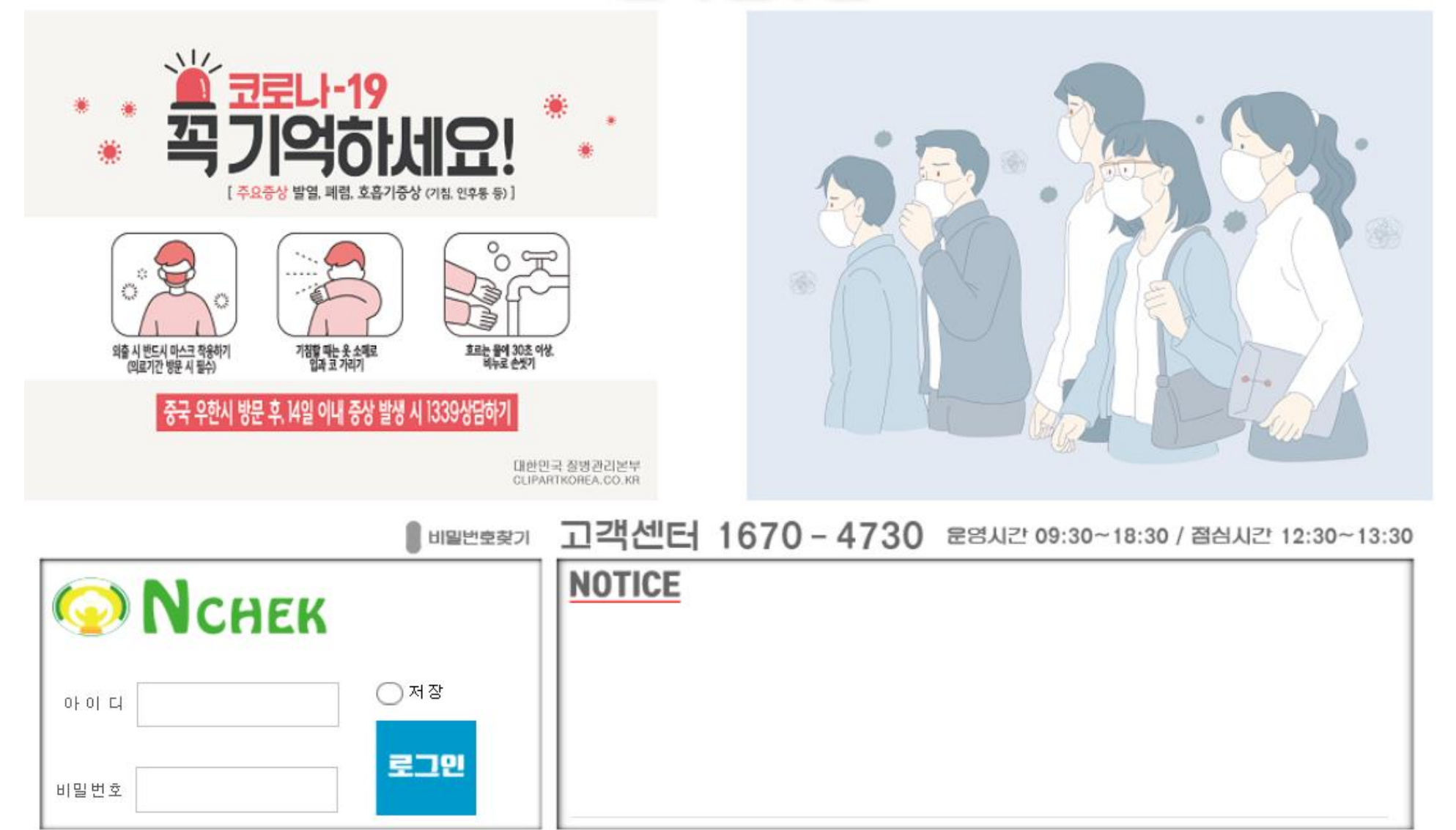

- 2) [전송이 완료되었습니다.] 확인 → 어린이집지원시스템 종료
- 1) 안심등하원 클릭 → 어린이집(등하원)인증키 클릭 → 전송 클릭

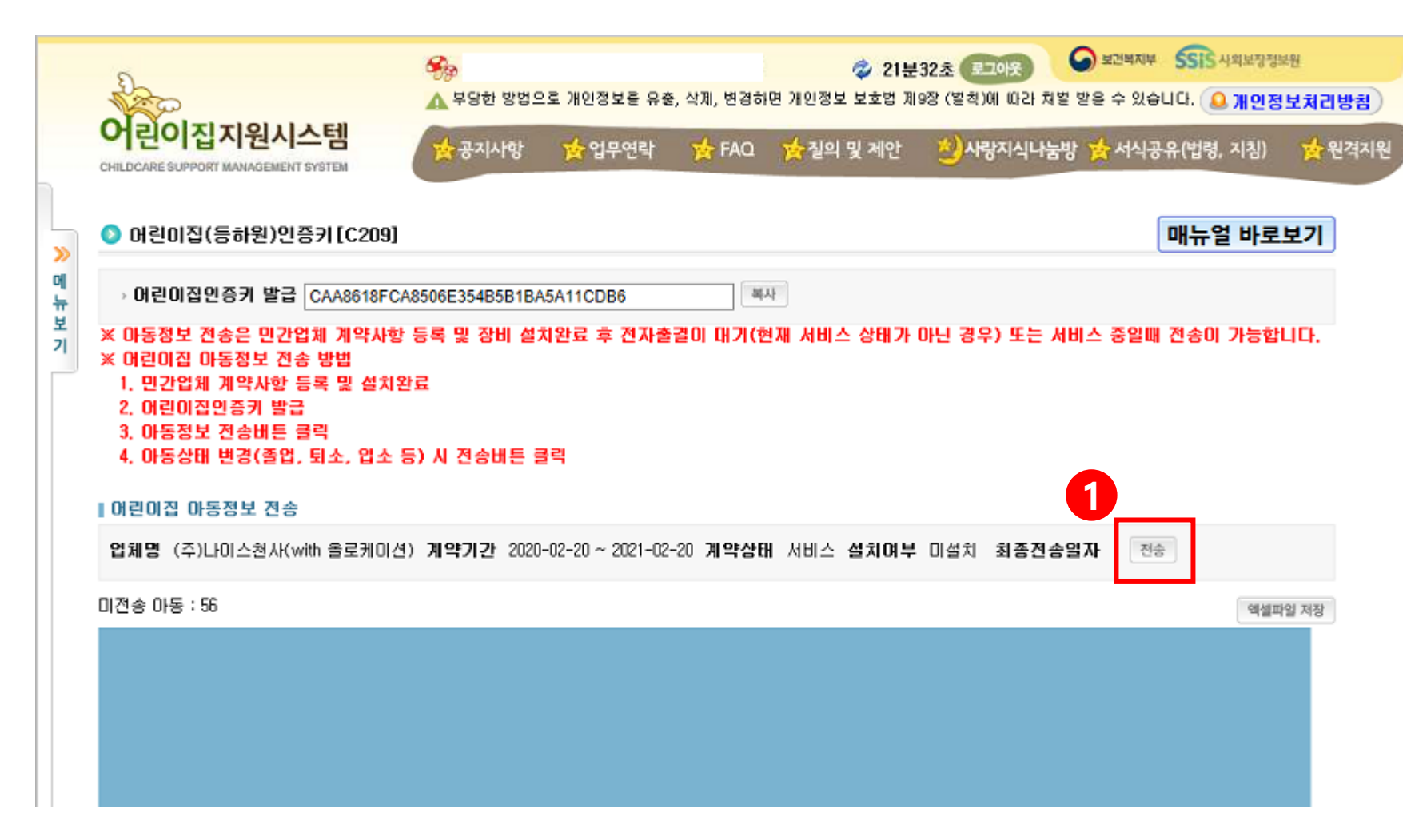

## <어린이집 원생명단 저장방법 및 전송방법>

<나이스천사 카드인증프로그램 사용방법>

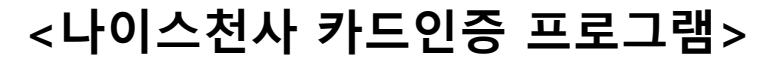

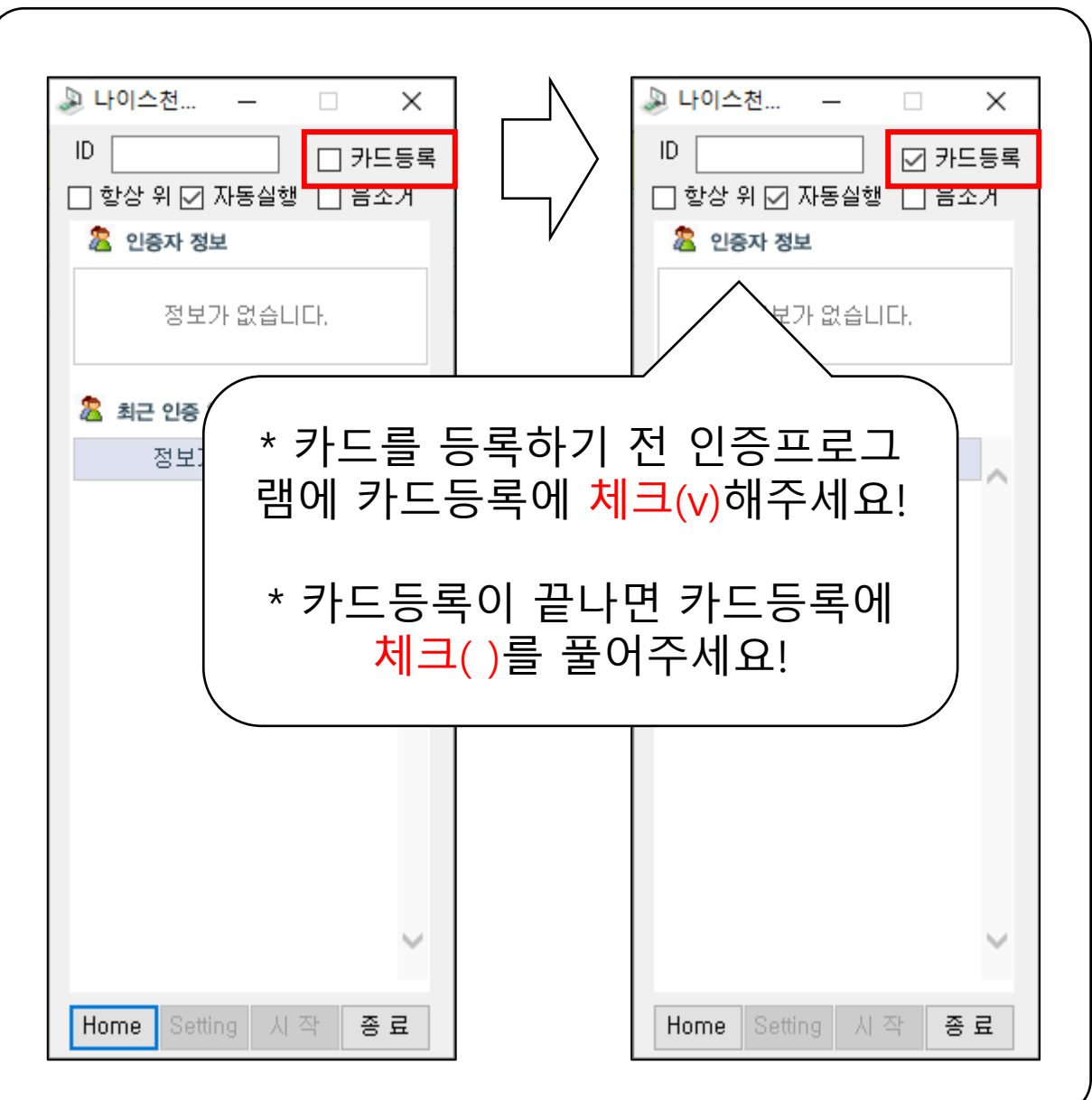

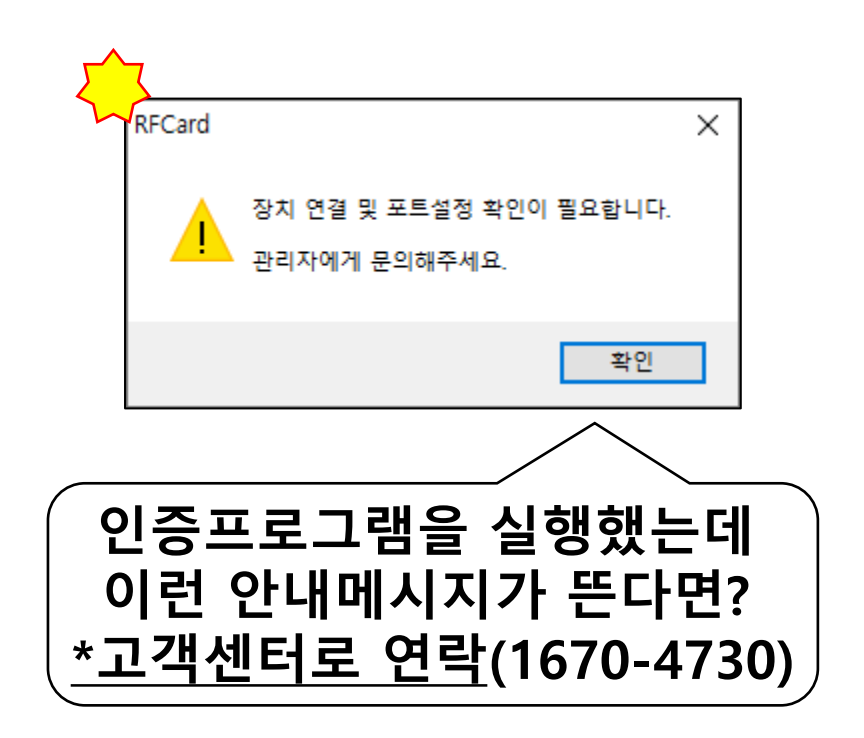

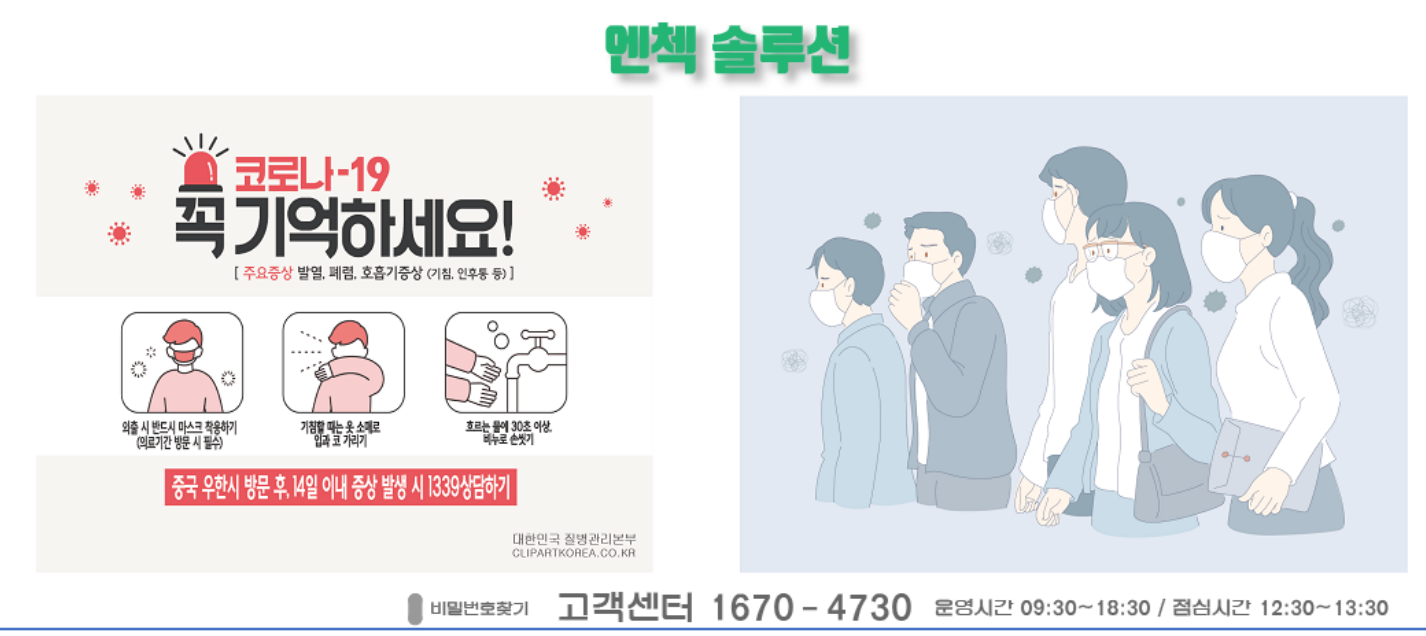

나이스천사 엔첵솔루션을 접속하는 방법 네가지

1) 바탕화면에 [나이스천사 엔첵솔루션] 아이콘이 있는지 확인한다.

2) 나이스천사 카드인증 프로그램의 [Home]버튼을 클릭한다.

3) 네이버, 다음 등에서 '**나이스천사**'를 검색한 뒤 홈페이지 오른쪽 상단의 [**엔첵솔루션**]을 클릭한다.

4) 인터넷 주소창에 [**www.nchek.kr**]을 입력한다

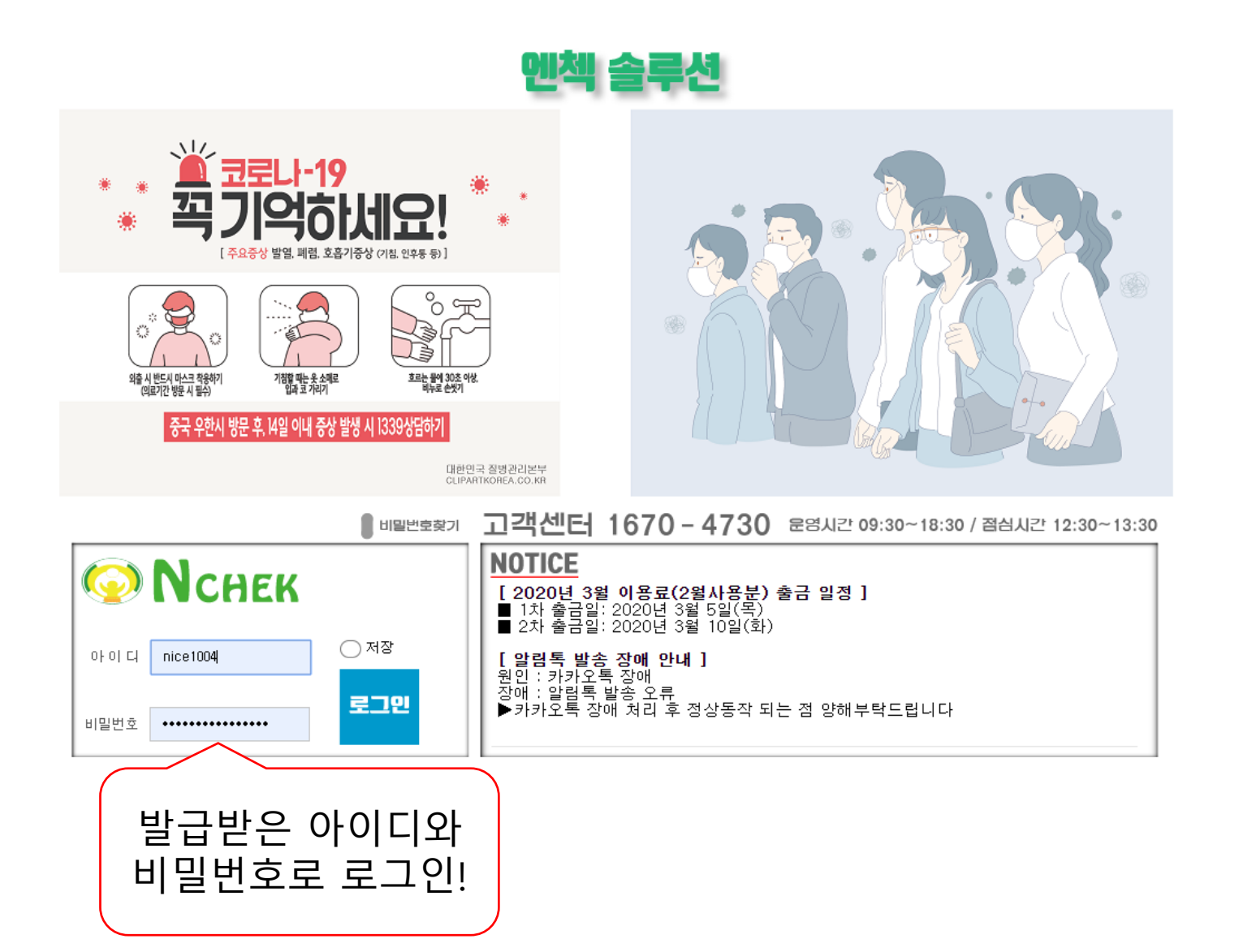

<나이스천사 엔첵솔루션 - 자주 사용하는 메뉴 안내>

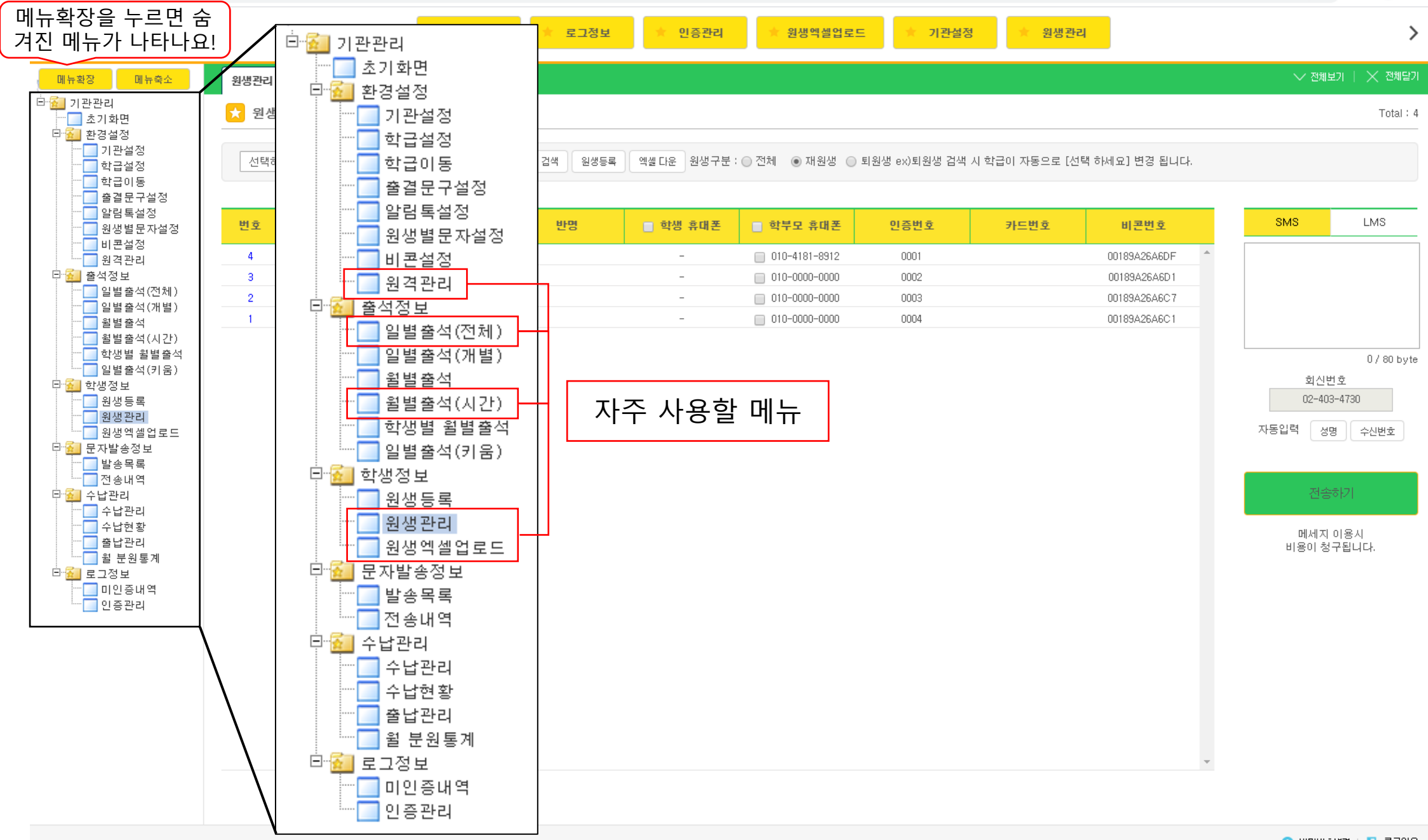

## <나이스천사 엔첵솔루션 – 신규원생등록 – 원생엑셀업로드>

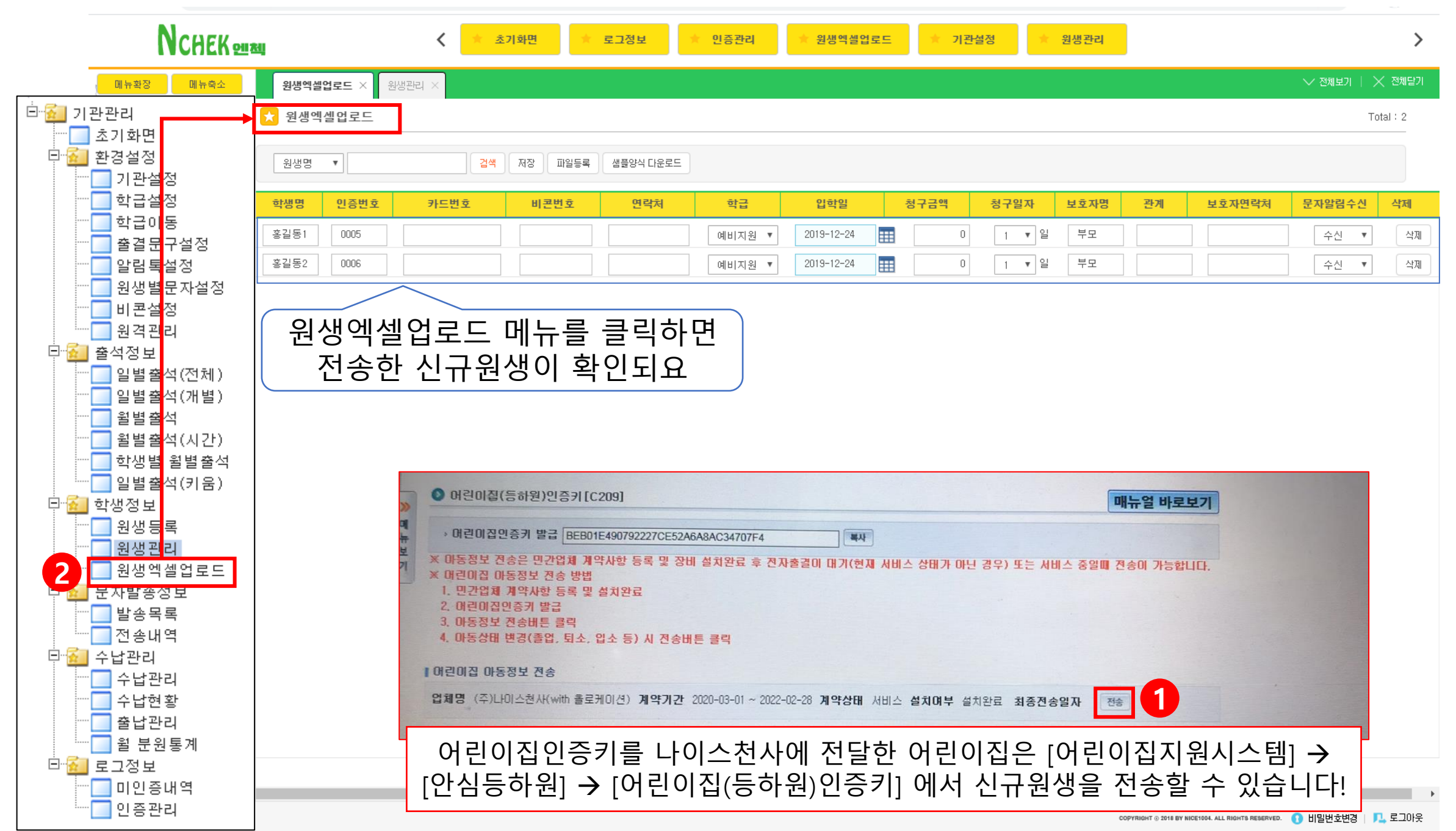

<나이스천사 엔첵솔루션 – 신규원생등록 – 원생엑셀업로드 – 카드정보 등록>

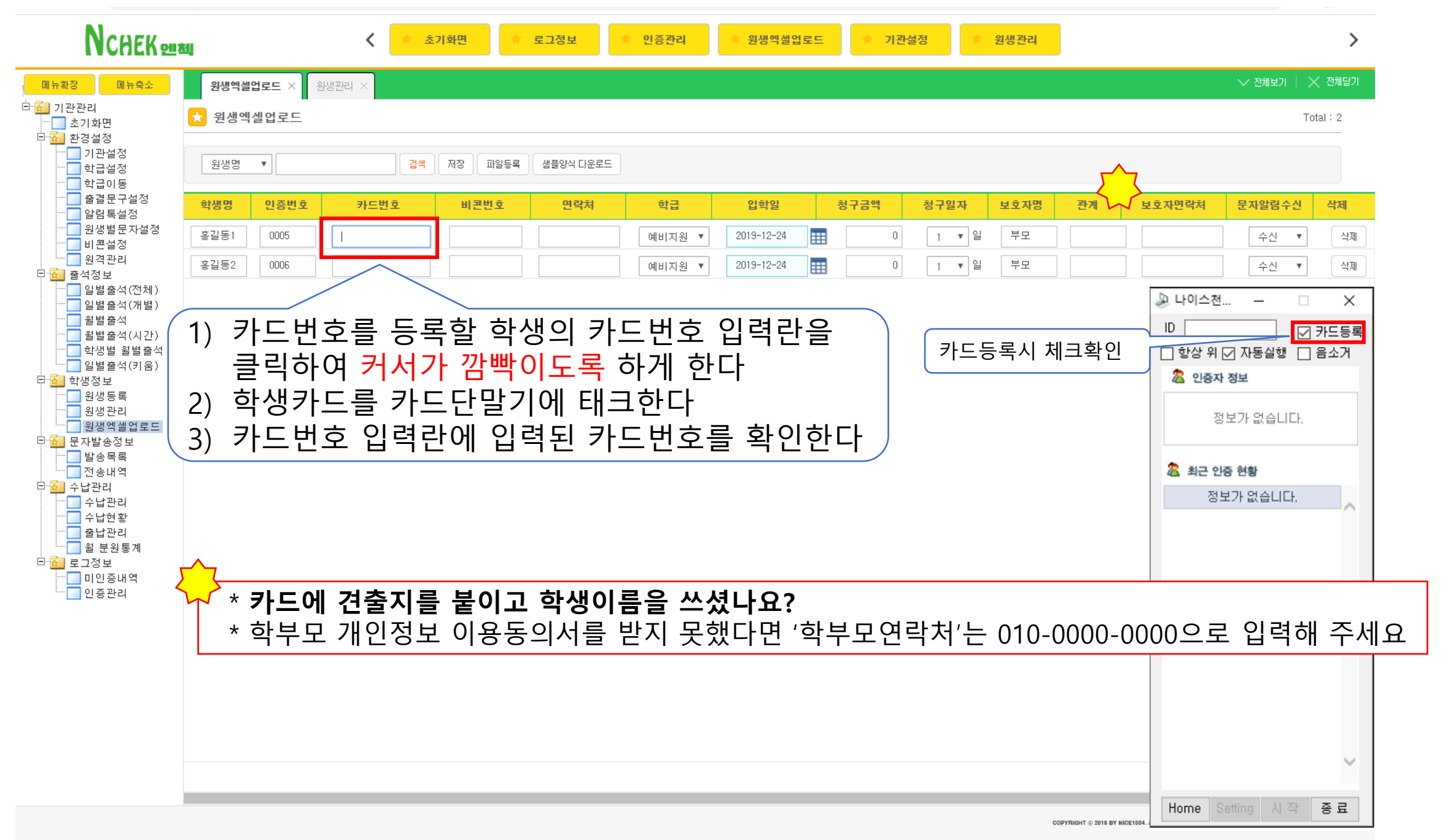

<나이스천사 엔첵솔루션 – 신규원생등록 – 원생엑셀업로드 – 저장>

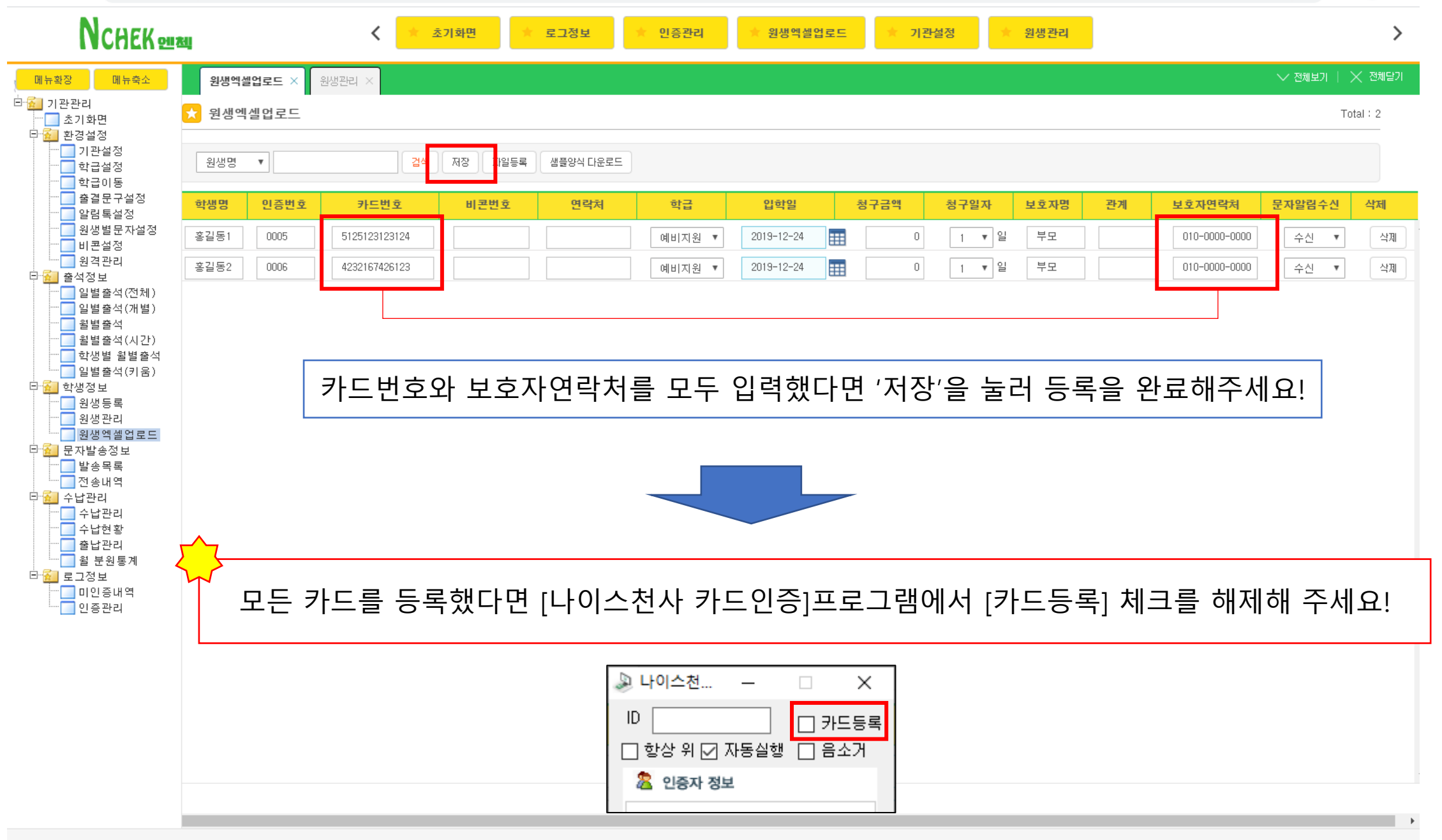

## <나이스천사 엔첵솔루션 – 일별출석(전체) – 수기처리 방법>

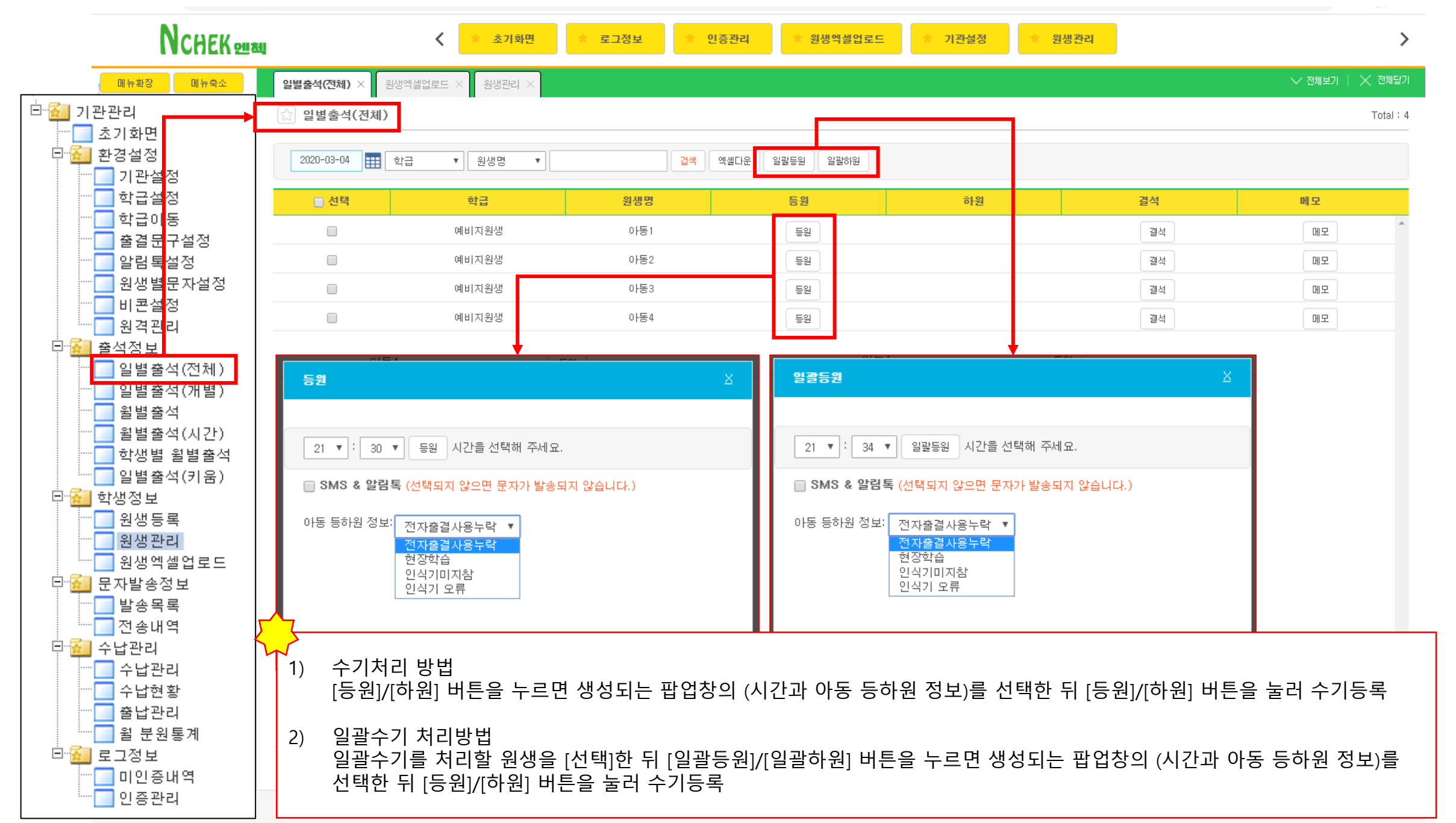

## <나이스천사 엔첵솔루션 – 일별출석(전체) – 수기처리 방법>

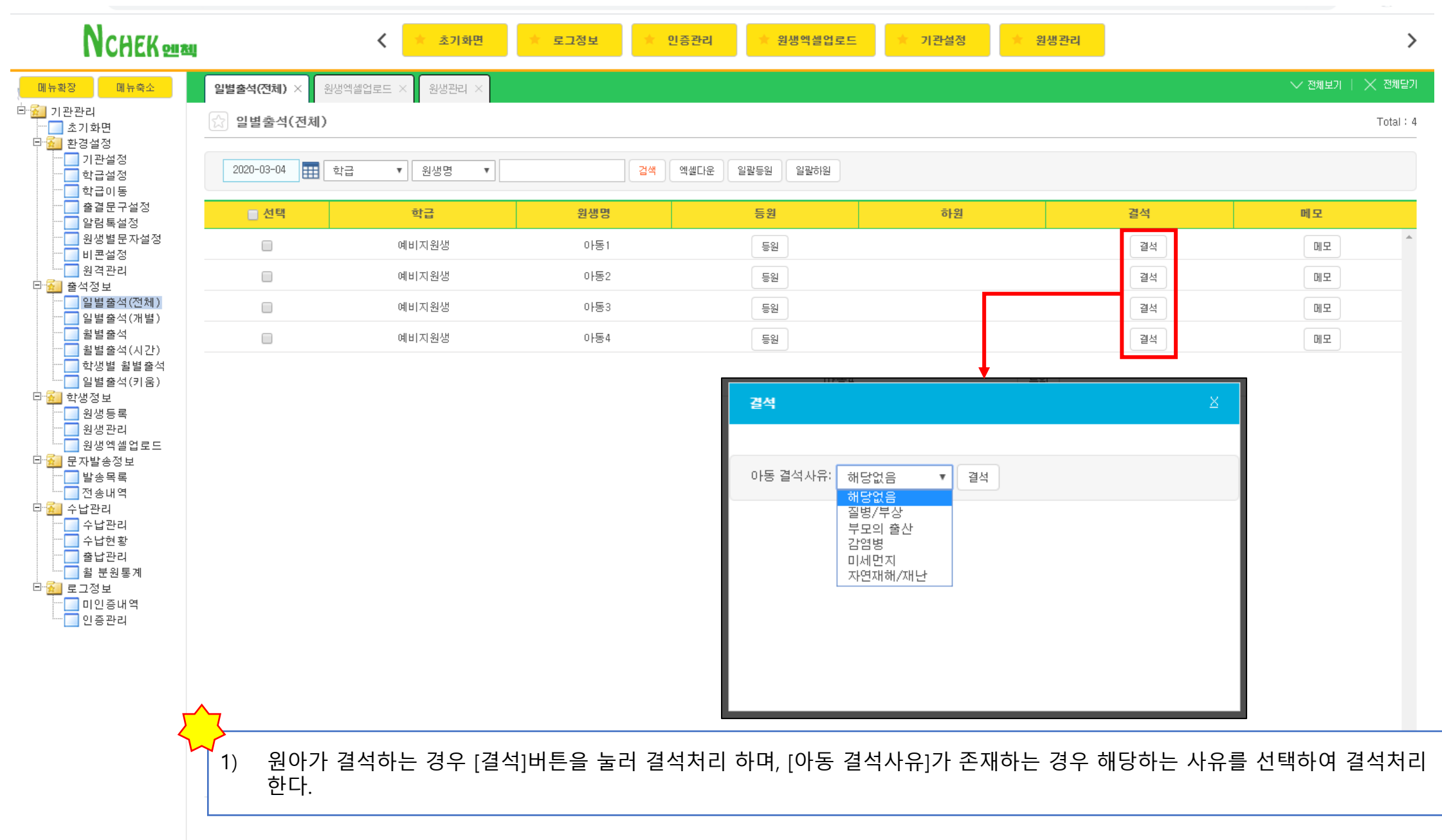